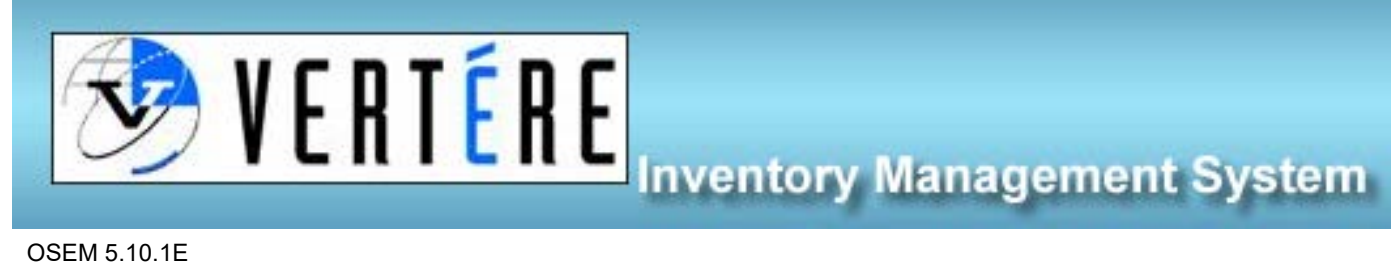

**OSEM 5.10.1E** 

## Transferring Chemicals – PI/RP

- 1. Login to <u>https://apps.hechmet.ca/Login.aspx</u> using your login.
- 2. Click on the CHEMICAL module

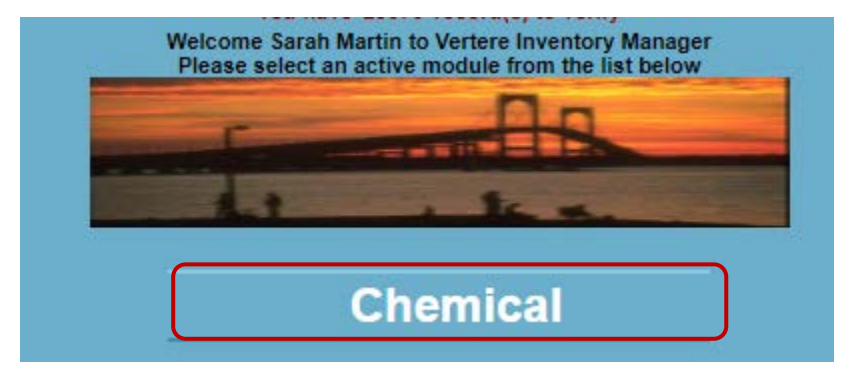

3. Click on View/Update

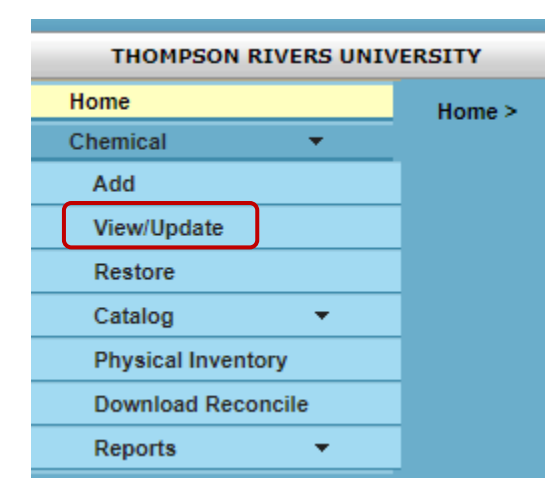

Search for the target chemical via barcode #, name, CAS#, PI, Department or location, once you have found the 4. chemical you need to transfer, click the little box next to the pencil (1) and then click the transfer button (2).

|   | Search Query Tool                 |               |                           |                      |                 |                                         |                |                                       |       |              |                |            |           |           |             |
|---|-----------------------------------|---------------|---------------------------|----------------------|-----------------|-----------------------------------------|----------------|---------------------------------------|-------|--------------|----------------|------------|-----------|-----------|-------------|
|   | Scan Tag                          | PI 🕜          | Start typing PI name      | T                    | Chem Nam        | e Contains 👻                            |                |                                       |       |              |                |            |           |           |             |
|   | Barcode # 👔                       | Department 🕜  | Start typing Department   | ient n V             |                 | hydrochloric ac<br>Search By:   Catalog | ic acid        |                                       |       |              |                |            |           |           |             |
|   |                                   | Location      | Start typing Location nan |                      | Search By       |                                         | g 🔿 Synonym    | Search                                | ]     |              |                |            |           |           |             |
|   | Search Barcode #                  |               | Show Inactive             |                      | - CAS           | #                                       |                | Clear Resi                            | lts   |              |                |            |           |           |             |
|   |                                   | Location Type | Y Inclu                   | de sublocations      |                 |                                         |                |                                       |       |              |                |            |           |           |             |
|   | Multi Edit 2 Transfer Dispose     |               |                           | Change Tag Calculate |                 |                                         |                | iare Change Catalog Print Tags Export |       |              |                |            |           |           |             |
|   | Select all on pageIts 1- 14 of 14 |               |                           | Total I              | Total Pages 1   |                                         |                |                                       | Prev  | Go to Page 1 |                | Next       |           | Last      |             |
|   | - I                               | Chem Name     |                           | Barcode #            | Location        | Vendor Produc                           | t Stock Number | Amount Remaining                      | U-O-M | CAS#         | PI             | Department | PO Number | Account S | lorage      |
| 1 | HYDROCHLORIC ACID                 |               |                           | AA0799               | Dispensing Room | Fisher<br>Scientifi A144C<br>c          | A144C-212      | 2.50                                  | L     | 7647-01-0    | Boham,Michelle | Science    |           | C         | orrosi IIII |
|   | IVDROCHLORIC ACID                 |               |                           | AA0800               | Dispensing Room | Fisher<br>Scientifi A144C<br>c          | A144C-212      | 2.50                                  | L     | 7647-01-0    | Boham,Michelle | Science    |           | C         | orrosi IIII |

5. Enter the new Location, PI, and Department into the corresponding fields. Click Complete Transfer.

| Transferring Items |                           |   |            |                   |                |                |   |                              |            |          |                  |  |  |
|--------------------|---------------------------|---|------------|-------------------|----------------|----------------|---|------------------------------|------------|----------|------------------|--|--|
|                    | Chem Name                 |   | Locati     | ion               |                | PI             |   | Alternate User               | Department | Quantity | Item<br>Quantity |  |  |
| HYDROCHLORIC ACID  | ROCHLORIC ACID            |   | Dispensing | g Room            | Boham,Michelle |                |   | Stephens, Isaac              | Science    |          |                  |  |  |
| Transfer Inventory |                           |   |            |                   |                |                |   |                              |            |          |                  |  |  |
| Transfer Date      | 07-Sep-22                 |   |            |                   |                | Custom Date 3  |   |                              |            |          |                  |  |  |
| Location           | Start typing Location nam | e | •          |                   |                | Alternate User |   |                              |            |          | ~                |  |  |
| * PI               | Start typing PI name      |   | •          |                   | 0              | * Department   | ſ | Start typing Department name | <b>v</b> 😯 |          |                  |  |  |
|                    |                           |   |            | Complete Transfer | Cancel         |                |   |                              |            |          |                  |  |  |
|                    |                           |   |            |                   |                |                |   |                              |            |          |                  |  |  |

6. You can move multiple chemicals at one time, by clicking multiple checkboxes or by clicking the Select All box on the search inventory page. Once all required boxes are checked, click Transfer and enter the new Location, PI,

and Department into the corresponding fields, click Complete Transfer.

| Multi Edit          | Transfer            | Dispose   | Change Tag      |                                 | Calculate    | Tare Change Catalo | Print Ta | Export S   | 1              |            |           |              |                       |
|---------------------|---------------------|-----------|-----------------|---------------------------------|--------------|--------------------|----------|------------|----------------|------------|-----------|--------------|-----------------------|
| Select all on page  | Results 1- 14 of 14 | Total     | Pages 1         |                                 |              | First              | Prev     | Go to Page | 1              | Next       |           | Last         |                       |
|                     | Chem Name           | Barcode # | Location        | Vendor Product<br>No.           | Stock Number | Amount Remaining   | U-O-M    | CAS #      | PI             | Department | PO Number | Account Stor | rage                  |
|                     | CID                 | AA0799    | Dispensing Room | Fisher<br>Scientifi A144C<br>c  | A144C-212    | 2.50 L             |          | 7647-01-0  | Boham,Michelle | Science    |           | Con<br>ve    | <sup>rosi</sup> IIII  |
|                     | D                   | AA0800    | Dispensing Room | Fisher<br>Scientifi A144C<br>c  | A144C-212    | 2.50 L             |          | 7647-01-0  | Boham,Michelle | Science    |           | Con<br>ve    | <sup>rosi</sup> IIII  |
| T / HYDROCHLORIC AG | CID                 | AA0801    | Dispensing Room | Fisher<br>Scientifi A144C<br>c  | A144C-212    | 2.50 L             |          | 7647-01-0  | Boham,Michelle | Science    |           | Con<br>ve    | <sup>rosi</sup> IIII  |
| T / HYDROCHLORIC A  | CID                 | AA0802    | Dispensing Room | Fisher<br>Scientifi A144C<br>c  | A144C-212    | 2.50 L             |          | 7647-01-0  | Boham,Michelle | Science    |           | Con<br>ve    | rosi IIII             |
|                     | CID                 | AA0803    | Dispensing Room | Fisher<br>Scientifi A144C<br>c  | A144C-212    | 2.50 L             |          | 7647-01-0  | Boham,Michelle | Science    |           | Con<br>ve    | <sup>rosi</sup> IIII  |
| AYDROCHLORIC AG     | D                   | AA0804    | Dispensing Room | Fisher<br>Scientifi A144C<br>c  | A144C-212    | 2.50 L             |          | 7647-01-0  | Boham,Michelle | Science    |           | Con<br>ve    | rosi IIII             |
| HYDROCHLORIC AG     | CID                 | AA0886    | Dispensing Room | Caledo<br>n<br>Laborat<br>ories | 6025-1-29    | 1.00 L             |          | 7647-01-0  | Boham,Michelle | Science    |           | Con<br>ve    | <sup>rosi</sup> IIIII |